## Transaction Changement de sexe

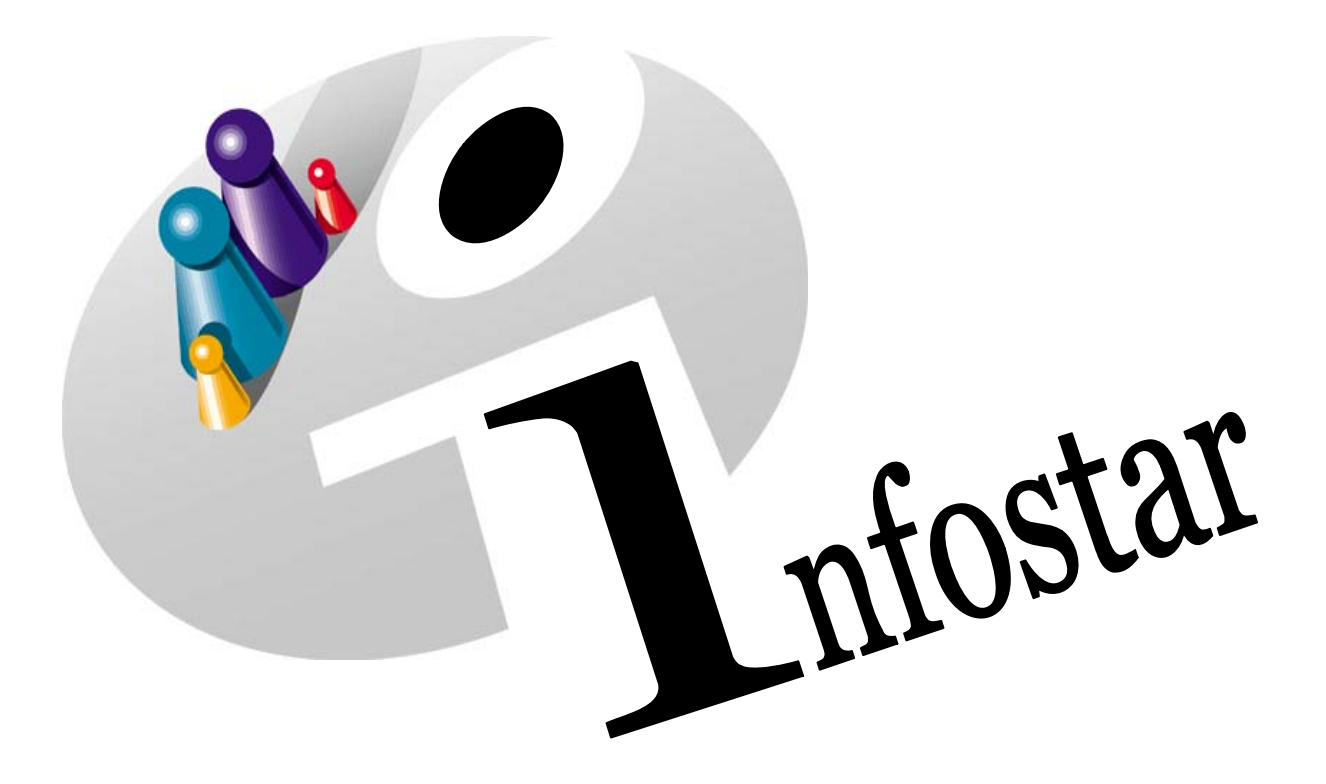

## Manuel d'utilisation du programme

Herausgegeben vom Bundesamt für Justiz Eidg. Amt für Zivilstandwesen Fachstelle INFOSTAR, 3003 Bern

Vertrieb via Internet: Homepage Infostar & Schulungsdokumentationen & Programmschulung http://www.infostar.admin.ch

Edité par l'Office fédéral de la justice Office fédéral de l'état civil Service INFOSTAR, 3003 Berne

Diffusion par Internet: Homepage Infostar & Formation & Programme http://www.infostar.admin.ch

Pubblicato dall'Ufficio federale di giustizia Ufficio federale dello stato civile Servizio INFOSTAR, 3003 Berna

Distribuzione via Internet: Homepage Infostar & Formazione & Programma http://www.infostar.admin.ch

#### Manuel d'utilisation du programme INFOSTAR

Copyright:

Office fédéral de la justice

Contenu et structure:

Traduction:

Petra-Virginia Bittel

Eliane Rossier

### Changement de sexe

# 0

#### Contenu du module:

• Enregistrement d'un changement de sexe

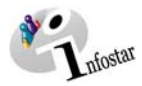

| 1. | Cha  | ngement de sexe                                                                     | 5  |
|----|------|-------------------------------------------------------------------------------------|----|
|    | 1.1. | Principes d'utilisation de la transacation Changement de sexe                       | 5  |
|    |      | Déroulement des masques pour la saisie d'un changement de sexe<br>Procédé de saisie | 6  |
|    | 1.2. | Changement de sexe                                                                  | 7  |
|    |      | 1. Recherche d'une personne                                                         | 7  |
|    |      | 2. Changement de sexe                                                               | 8  |
|    | 1.3. | Domicile et lieu de résidence                                                       | 9  |
|    | 1.4. | Données complémentaires à la transaction                                            | 10 |
|    | 1.5. | Cloture de la transaction                                                           | 11 |
| 2. | Env  | ois                                                                                 | 12 |
|    | 2.1. | Liste des envois relatifs à la transaction                                          | 12 |
| 3. | Rés  | umé / Aperçu des documents                                                          | 13 |
|    |      | Décisions judiciaires et administratifs                                             | 13 |
| 4. | Rés  | umé / Aperçu des communications                                                     | 14 |

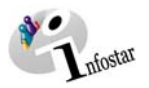

#### 1. Changement de sexeaaa

#### 1.1. Principes d'utilisation de la transaction Changement de sexe

Pour accéder au masque **Transactions (ISR 0.01)**, cliquez sur la touche **Transactions** dans le **Menu d'accès (ISR 0.00)**.

| 🚟 InfoStar Geschä                                                                                                    |                    | ftsfälle (ISR 0.01)                                                                                                    |                                                                                                    |  |  |  |
|----------------------------------------------------------------------------------------------------|--------------------|----------------------------------------------------------------------------------------------------|----------------------------------------------------------------------------------------------------|--|--|--|
|                                                                                                    | Datei Bearbeiten ( | Seschäftsfall Sendungen ?                                                                                                    |                                                                                                    |  |  |  |
| Vous pouvez a                                                                                                    | accéder à la       | Person                                                                                                    |                                                                                                    |  |  |  |
| transaction <b>Changement</b><br><b>de sexe</b> en choisissant le<br>champ correspondant dans<br>le menu <b>Transactions</b> ou à<br>l'aide des touches de rac- |                    | Geburt<br>Findelkind<br><b>Adoption</b><br>Anerkennung<br><b>Kindsverhältnis</b>                                                                   | Geschäftsfall Person Geburt Anerkennung                                                                                                    |  |  |  |
| courci <i>Alt+F</i> .                                                                                                    |                    | Ehevorbereitung, Ctrl+V                                                                                                    | Ehevorbereitung Eheschliessung Eheauflösung                                                                                                    |  |  |  |
|                                                                                                    |                    | Eheschliessung Ctrl+E<br>Eheauflösung                                                                                                    | Namenserklärung Tod Dokumente                                                                                                    |  |  |  |
|                                                                                                    | Sendungen          | Tod<br>Tod einer unbekannten Person                                                                                                    | C Ausgang                                                                                                    |  |  |  |
| Filter                                                                                                    |                    | Verschollenerklärung                                                                                                    |                                                                                                    |  |  |  |
|                                                                                                    |                    | Namensänderung Ctrl+N                                                                                                    | 👻 Sendungen 🛛 Nur die eigenen Sendungen 🔍 🏘                                                                                                    |  |  |  |
|                                                                                                    | Sendungsart        | NamenserKärung,                                                                                                    | ✓ Gelesen erledigte / nicht erledigte ✓ ✓                                                                                                    |  |  |  |
|                                                                                                    | Formular           | Geschlechtsänderung                                                                                                    | Eingang vom bis 01.11.2004                                                                                                    |  |  |  |
|                                                                                                    | Sendung Nu_        | Berichtigung                                                                                                    | Eingang erledigt gedruckt Sendungsart T                                                                                                    |  |  |  |
| 18360 99.4<br>18359 99.4<br>17136 99.4<br>17135 99.4<br>16606 99.4                                                                                              |                    | Antwort auf eine Nachricht<br>Antwort auf eine Nachricht<br>Antwort auf eine Nachricht<br>Antwort auf eine Nachricht<br>Antwort auf eine Nachricht | 23.08.2004       Nachricht       b         23.08.2004       Nachricht       o         14.06.2004       Nachricht       o         14.06.2004       Nachricht       o         19.05.2004       Nachricht       C |  |  |  |
|                                                                                                    | Erledigt           | Detail Geschäftsfall                                                                                                    | Antworten Weiterleiten Dokument drucken                                                                                                    |  |  |  |
|                                                                                                    |                    |                                                                                                    | TX9102 T                                                                                                    |  |  |  |

Schéma O - 1: Transactions (ISR 0.01)

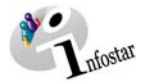

#### Déroulement des masques pour la saisie d'un changement de sexe

L'enregistrement d'un changement de sexe est traité sur 3 masques.

| Infoster / Geschlechts                                     | anderung (ISP. 11.1)                   | _ [ ] ]       |
|------------------------------------------------------------|----------------------------------------|---------------|
| atei Bearbeiten Geschäl                                    | tsfall ∰echseln zu ∑                   |               |
| D 🖬 🎯 🗙                                                    | 12 H 🐓 🔊 🔒 🖬 🔂 🗢 🕫 Q                   |               |
| Geschäftsfall                                              |                                        |               |
| 22162, Geschlechtsär                                       | iderung, 01. November 2004, Eingegeben |               |
| Person                                                     |                                        |               |
| geschieden seit 02.0<br>12. September 1960,<br>von Bern BE | Z 2002<br>Thun BE                      |               |
| Geschlechtsänderung                                        |                                        |               |
| rammenname                                                 | Ham                                    |               |
| Vorname                                                    | Alexandra                              | Geschlecht    |
| Rechtskraftdatum                                           | 12 09 2004                             |               |
| Ereignisort                                                | Bern                                   | [BE 2]        |
| Entiopiand Zuante                                          |                                        |               |
| Linghison Lossie                                           |                                        |               |
| Linghood Loosa                                             | Benchtigen Löschen                     | Zusatzangaben |

| BE ? |
|------|
|      |

Masque 1: Changement de sexe (ISR 11.1)

| Masque 2: | Domicile | et lieu o | de résidence | (0.53) |
|-----------|----------|-----------|--------------|--------|
|-----------|----------|-----------|--------------|--------|

| Ordnungsbegriff Amt       |              |                 | Verfügung Be | richtigung / Löschung |
|---------------------------|--------------|-----------------|--------------|-----------------------|
| erichts- und Verwaltungse | entscheid    |                 |              |                       |
| Datum Entscheid           | 11.08.2004   | Behörde Art     | Gericht      |                       |
| Behörde                   | Kreisgericht | Bern-Laupen     |              |                       |
| Drt                       | Bern         |                 |              |                       |
| Inzeige                   |              |                 |              |                       |
| Datum der Anzeige         |              | Institution Art |              |                       |
| nstitution oder Person    | -            |                 |              |                       |
| Drt                       |              |                 |              |                       |
| Eigenschaft               |              |                 |              |                       |
|                           |              |                 |              |                       |

Masque 3: Données complémentaires à la transaction (0.07)

#### Procédé de saisie

Pour enregistrer un changement de sexe, les données d'état civil de la personne concernée doivent déjà être saisies dans le système. Si tel n'est pas le cas, il y a lieu de donner un mandat de ressaisie au lieu d'origine. Si la personne concernée est étrangère et ne figure pas dans le système, elle doit être saisie au lieu de l'événement.

**Important:** Pour que la date de transfert (x-1) puisse être inscrite dans le registre des familles, l'office du lieu de l'événement doit communiquer la date en question au lieu d'origine.

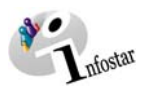

#### 1.2. Changement de sexe

#### 1. Recherche d'une personne

|                                                                                                    | <b>Example : Searching : Searching : Searchi</b> | erung (ISR 11.1)<br>Wechseln zu ? |                                                                                                    |                           |
|----------------------------------------------------------------------------------------------------|----------------------------------------------------------------------------------------------------|-----------------------------------|----------------------------------------------------------------------------------------------------|---------------------------|
| Le bouton <b>Re-<br/>cherche d'une</b><br>transaction vo<br>permet de rech<br>cher une trans<br>tion insérée ou<br>clôturée. | e häftsfall<br>bus<br>her-<br>ac-                                                                                                    |                                   |                                                                                                    |                           |
|                                                                                                    | Geschlechtsänderung<br>Familienname<br>Vorname<br>Andere Namen<br>Rechtskraftdatum<br>Ereignisort<br>Ereignisort Zusatz                                                                                                    |                                   | Ce bouton vous per-<br>met de rechercher la<br>personne.<br>Attention: Cette fonc-<br>tion ne peut être utili-<br>sée que lors du trai-<br>tement d'un nouveau<br>changement de sexe. | Geschlecht<br>?           |
|                                                                                                    |                                                                                                    | Berichtigen Lösch                 | en                                                                                                    | Zusatzangaben<br>TX9102 T |

Schéma O - 2: Changement de sexe (ISR 11.1)

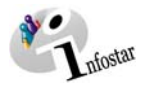

#### 2. Changement de sexe

| 🐺 Infostar / Geschlechtsänderung (ISR 11.1)                | _ 🗆 🗵         |  |  |  |  |  |  |  |
|------------------------------------------------------------|---------------|--|--|--|--|--|--|--|
| Datei Bearbeiten Geschäftsfall Wechseln zu 2               |               |  |  |  |  |  |  |  |
|                                                            |               |  |  |  |  |  |  |  |
| - Geschäftsfall                                            |               |  |  |  |  |  |  |  |
| 22162, Geschlechtsänderung, 01. November 2004, Eingegeben  |               |  |  |  |  |  |  |  |
| - Person                                                   | Person        |  |  |  |  |  |  |  |
| 14856, Harri, Alexander, led. Harri, Aktiv / abgeschlossen |               |  |  |  |  |  |  |  |
| geschieden seit 02.02.2002                                 |               |  |  |  |  |  |  |  |
| 12. September 1960, Thun BE                                |               |  |  |  |  |  |  |  |
| Von Dem DE                                                 |               |  |  |  |  |  |  |  |
|                                                            |               |  |  |  |  |  |  |  |
| M C STAR-Nr. 14856                                         |               |  |  |  |  |  |  |  |
| - Geschlechtsänderung                                      |               |  |  |  |  |  |  |  |
| Familienname                                               |               |  |  |  |  |  |  |  |
| Ham                                                        | -             |  |  |  |  |  |  |  |
| Vorname                                                    | Geschlecht    |  |  |  |  |  |  |  |
| Ledigname Andere Namen                                     |               |  |  |  |  |  |  |  |
| Rechtskraftdatum 12.09.2004                                |               |  |  |  |  |  |  |  |
| Ereignisort Bern                                           | BE ?          |  |  |  |  |  |  |  |
| Ereignisort Zusatz                                         |               |  |  |  |  |  |  |  |
|                                                            |               |  |  |  |  |  |  |  |
| Berichtigen Löschen                                        | Zusatzangaben |  |  |  |  |  |  |  |
|                                                            |               |  |  |  |  |  |  |  |
| 11605S : 1142 : Geschaftsfall-Daten wurden gesichert.      | 1X9102 T      |  |  |  |  |  |  |  |

Schéma O - 3: Changement de sexe (ISR 11.1)

Lorsque vous avez trouvé la personne, inscrivez les données suivantes dans la fenêtre Changement de sexe (ISR 11.1):

- Nouveau prénom
- Nouveau sexe
- Date d'entrée en force
- Lieu de l'événement

Prenez garde au fait que les champs désignés en **lettres grasses** doivent obligatoirement être remplis.

**Conseil:** Dès que vous avez introduit les informations relatives à une personne dans cette fenêtre, cliquez sur le bouton *Enregistrer* afin que les données apparaissent dans les prochains masques.

Les transactions ayant le statut *inséré* ne peuvent être appelées que par l'office qui a procédé à la saisie.

Vous accédez au prochain masque au moyen du bouton Suivant.

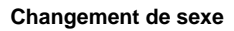

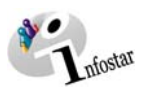

#### 1.3. Domicile et lieu de résidence

| 🎇 Infostar / Wohnsitz und Aufenthalt (ISR 0.53)                                                                                        | ×    |
|----------------------------------------------------------------------------------------------------|------|
| × 15 ↔ ↔                                                                                                    |      |
| Person                                                                                                    |      |
| 14856, Harri, Alexander, led. Harri, Aktiv / abgeschlossen<br>geschieden seit 02.02.2002<br>12. September 1960, Thun BE<br>von Bern BE |      |
| Wohnsitz Bern                                                                                                    | BE ? |
| Zusatz                                                                                                    |      |
| Aufenthaltsort                                                                                                    | ?    |
| Zusatz                                                                                                    |      |

Schéma O - 4: Domicile et lieu de résidence (ISR 0.53)

Contrôlez et, le cas échéant, complétez les données relatives au domicile ou au lieu de résidence.

Cliquez sur le bouton *Suivant* pour accéder au prochain masque.

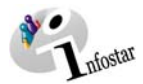

#### 1.4. Données complémentaires à la transaction

| Ordnungsbegriff Amt        |             |                     | Verfügung Be | richtigung / Löschung |
|----------------------------|-------------|---------------------|--------------|-----------------------|
| Serichts- und Verwaltungse | entscheid   |                     |              |                       |
| Datum Entscheid            | 11.08.2004  | Behörde Art         | Gericht      | *                     |
| Behörde                    | Gerichtskre | is VIII Bern-Laupen |              | ?                     |
| Dirt                       | Bem         |                     |              | 1                     |
| Inzeige                    |             |                     |              |                       |
| Datum der Anzeige          |             | Institution Art     |              | <b>x</b>              |
| nstitution oder Person     |             |                     |              | 2                     |
| brt                        |             |                     |              | 2                     |
|                            |             |                     |              |                       |

Schéma O - 5: Données complémentaires à la transaction (ISR 0.07)

Inscrivez les données suivantes:

- Date de la décision
- Type d'autorité
- Autorité
- Lieu

Le champ Classement de l'office peut être utilisé selon les directives cantonales.

Cliquez sur le bouton Suivant.

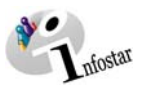

#### 1.5. Clôture de la transaction

Actionnez le bouton *Clôturer* dans le masque Changement de sexe (ISR 11.1). Vous accédez ainsi à la fenêtre Clôture de la transaction (ISR 0.08). Cliquez sur le bouton *Signature*.

| 8                                                                                                    | 🚟 Infostar / GF abschliessen (ISR 0.08)                                    |             |                |             |                |   |  |  |
|----------------------------------------------------------------------------------------------------|----------------------------------------------------------------------------|-------------|----------------|-------------|----------------|---|--|--|
|                                                                                                    | <u>D</u> atei                                                              |             |                |             |                |   |  |  |
|                                                                                                    | ×                                                                          |             |                |             |                |   |  |  |
|                                                                                                    | Geschäftsfall<br>22162, Geschlechtsänderung, 01. November 2004, Eingegeben |             |                |             |                |   |  |  |
|                                                                                                    | Erfassung                                                                  |             |                |             |                |   |  |  |
|                                                                                                    | GF-Art                                                                     | Geschlechts | änderung       |             |                |   |  |  |
|                                                                                                    | erstellt                                                                   | 01.11.2004  | durch          | Bittel      | Petra-Virginia |   |  |  |
|                                                                                                    | letztmals geändert                                                         | 01.11.2004  | durch          | Bittel      | Petra-Virginia |   |  |  |
|                                                                                                    | Status                                                                     | Eingegeben  |                |             |                |   |  |  |
| En tant que personne<br>habilitée à signer, cli-<br>quez sur ce bouton<br>pour clôturer la tran-<br>saction. |                                                                            | Bittel      | Petra-Virginia |             |                |   |  |  |
| -                                                                                                    |                                                                            |             | U              | nterschrift | TX9102         | T |  |  |

Schéma O - 6: Clôture de la transaction (ISR 0.08)

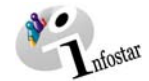

#### 2. Envois

#### 2.1. Liste des envois relatifs à la transaction

Actionnez le bouton *Envois* après la clôture de la transaction dans le masque Changement de sexe (ISR 11.1).

| Infostar / Liste Sendu         Datei       Sendung         P       Im         Geschäftsfall         22162, Geschlechts         Liste der Sendungen                                                  | ngen Geschäftsfall (ISR 21.01)<br>änderung, 01. November 2004, Aktiv / abg | eschlossen |                              |                                   |                                        |
|----------------------------------------------------------------------------------------------------|----------------------------------------------------------------------------|------------|------------------------------|-----------------------------------|----------------------------------------|
| Pour obtenir la liste<br>des documents à en-<br>voyer, cliquez sur la<br>touche <i>Propositions</i><br>dans la fenêtre Liste<br>des envois relatifs à<br>la transaction (ISR<br>21 01) Vérifiez les | Mitteilung einer Geschlechtsänderung                                       | 01.11.2004 | Datum Erst.                  | Letzter Druck                     | El. Versand                            |
| propositions.                                                                                                    | Dokument erstellen Dokument ∨<br>Neues Dokument (                          | orschau    | Alle selekti<br>Senden / Dru | eren Alle<br>Joken Sen<br>Sendung | deselektieren<br>dung löschen<br>gen 2 |
|                                                                                                    |                                                                            |            |                              | TX91                              | 02 T                                   |

Schéma O - 7: Liste des envois relatifs à la transaction (ISR 21.01)

Si des envois complémentaires doivent être effectués, ils doivent être établis au moyen des boutons *Nouveau document* et *Nouvel avis*. (La procédure pour établir un avis ou opérer un envoi est décrite dans le module C, à partir du chapitre 3.)

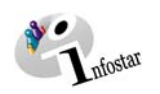

#### 3. Résumé / Aperçu des douments

#### Décisions judiciaires et administratives

| Document                                   | For-<br>mule | Etablissement dans la transaction |                       | Etablisse-<br>ment dans la | Etat des données                                                             |  |
|--------------------------------------------|--------------|-----------------------------------|-----------------------|----------------------------|------------------------------------------------------------------------------|--|
|                                            |              | avant la clô-<br>ture             | après la clô-<br>ture | transaction<br>Document    |                                                                              |  |
| Communication d'un chan-<br>gement de sexe | 6.8.1        |                                   | Х                     |                            | Données d'état civil avant et au moment de la clôture de la transaction      |  |
| Fiche de contrôle Change-<br>ment de sexe  | 6.98         | X                                 | Х                     |                            | Toutes les données au moment de la saisie ou de la clôture de la transaction |  |

nfostar

#### 4. Résumé / Aperçu des communications

| Transaction         | <u>Numéro</u><br><u>de la for-</u><br><u>mule</u> | <u>Titre</u>                  | <u>Utilisation</u>                                                                      | <u>Dans Envois avant</u><br>la clôture de la<br><u>transaction</u> | <u>Dans Envois après</u><br>la clôture de la<br><u>transaction</u> |
|---------------------|---------------------------------------------------|-------------------------------|-----------------------------------------------------------------------------------------|--------------------------------------------------------------------|--------------------------------------------------------------------|
| Changement de sexe  | 99.2                                              | Demande urgente de précisions | Demande de précisions sur la transaction                                                | Х                                                                  |                                                                    |
| Changement de sexe  | 99.3                                              | Communication                 | Communications électroniques à la place de<br>communications sous la forme de documents |                                                                    | Х                                                                  |
| Réception d'un avis | 99.4                                              | Réponse à un avis             | Réponse à un avis                                                                       | Х                                                                  | Х                                                                  |